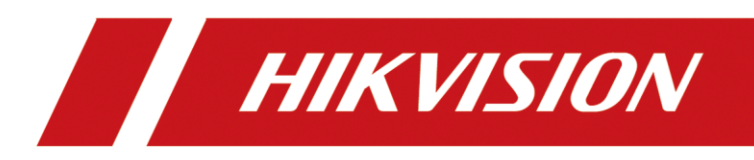

# How to Set Up a Hot Spare Scenario

**Quick Start Guide** 

# **Legal Information**

©2022 Hangzhou Hikvision Digital Technology Co., Ltd. All rights reserved.

#### About this Manual

The Manual includes instructions for using and managing the Product. Pictures, charts, images and all other information hereinafter are for description and explanation only. The information contained in the Manual is subject to change, without notice, due to firmware updates or other reasons. Please find the latest version of this Manual at the Hikvision website (<u>https://www.hikvision.com/</u>).

Please use this Manual with the guidance and assistance of professionals trained in supporting the Product.

#### Trademarks

**HIKVISION** and other Hikvision's trademarks and logos are the properties of Hikvision in various jurisdictions. Other trademarks and logos mentioned are the properties of their respective owners.

#### Disclaimer

TO THE MAXIMUM EXTENT PERMITTED BY APPLICABLE LAW, THIS MANUAL AND THE PRODUCT DESCRIBED, WITH ITS HARDWARE, SOFTWARE AND FIRMWARE, ARE PROVIDED "AS IS" AND "WITH ALL FAULTS AND ERRORS". HIKVISION MAKES NO WARRANTIES, EXPRESS OR IMPLIED, INCLUDING WITHOUT LIMITATION, MERCHANTABILITY, SATISFACTORY QUALITY, OR FITNESS FOR A PARTICULAR PURPOSE. THE USE OF THE PRODUCT BY YOU IS AT YOUR OWN RISK. IN NO EVENT WILL HIKVISION BE LIABLE TO YOU FOR ANY SPECIAL, CONSEQUENTIAL, INCIDENTAL, OR INDIRECT DAMAGES, INCLUDING, AMONG OTHERS, DAMAGES FOR LOSS OF BUSINESS PROFITS, BUSINESS INTERRUPTION, OR LOSS OF DATA, CORRUPTION OF SYSTEMS, OR LOSS OF DOCUMENTATION, WHETHER BASED ON BREACH OF CONTRACT, TORT (INCLUDING NEGLIGENCE), PRODUCT LIABILITY, OR OTHERWISE, IN CONNECTION WITH THE USE OF THE PRODUCT, EVEN IF HIKVISION HAS BEEN ADVISED OF THE POSSIBILITY OF SUCH DAMAGES OR LOSS.

YOU ACKNOWLEDGE THAT THE NATURE OF THE INTERNET PROVIDES FOR INHERENT SECURITY RISKS, AND HIKVISION SHALL NOT TAKE ANY RESPONSIBILITIES FOR ABNORMAL OPERATION, PRIVACY LEAKAGE OR OTHER DAMAGES RESULTING FROM CYBER-ATTACK, HACKER ATTACK, VIRUS INFECTION, OR OTHER INTERNET SECURITY RISKS; HOWEVER, HIKVISION WILL PROVIDE TIMELY TECHNICAL SUPPORT IF REQUIRED.

YOU AGREE TO USE THIS PRODUCT IN COMPLIANCE WITH ALL APPLICABLE LAWS, AND YOU ARE SOLELY RESPONSIBLE FOR ENSURING THAT YOUR USE CONFORMS TO THE APPLICABLE LAW. ESPECIALLY, YOU ARE RESPONSIBLE, FOR USING THIS PRODUCT IN A MANNER THAT DOES NOT INFRINGE ON THE RIGHTS OF THIRD PARTIES, INCLUDING WITHOUT LIMITATION, RIGHTS OF PUBLICITY, INTELLECTUAL PROPERTY RIGHTS, OR DATA PROTECTION AND OTHER PRIVACY RIGHTS. YOU SHALL NOT USE THIS PRODUCT FOR ANY PROHIBITED END-USES, INCLUDING THE DEVELOPMENT OR PRODUCTION OF WEAPONS OF MASS DESTRUCTION, THE DEVELOPMENT OR PRODUCTION OF CHEMICAL OR BIOLOGICAL WEAPONS, ANY ACTIVITIES IN THE CONTEXT RELATED TO ANY NUCLEAR EXPLOSIVE OR UNSAFE NUCLEAR FUEL-CYCLE, OR IN SUPPORT OF HUMAN RIGHTS ABUSES.

IN THE EVENT OF ANY CONFLICTS BETWEEN THIS MANUAL AND THE APPLICABLE LAW, THE LATTER PREVAILS.

# **TABLE OF CONTENTS**

| Chapter 1 Overview                                  | 1  |
|-----------------------------------------------------|----|
| Chapter 2 Configure Hot Spare Settings              | 1  |
| 2.1 Before You Start                                | 1  |
| 2.2 Configure Hot Spare Settings                    | 5  |
| Chapter 3 Synchronize Backup Information            | 10 |
| Chapter 4 Switch Among Hot and Spare Servers        | 14 |
| Chapter 5 Dual-Connection in the Hot Spare Scenario | 18 |
| Chapter 6 Disable Hot Spare Settings                | 19 |

## **Chapter 1 Overview**

This document is about how to set up a hot spare scenario and operate for Hik IP Receiver Pro V1.4.0. The hot spare solution is to connect up to four IP Receiver Pros with a Hik-ProConnect account, so that information including devices, partitions (areas), and events can be saved on the cloud. In this way, if a certain IP Receiver Pro crashes, the information on another Hik IP Receiver Pro will be synchronized with that saved on Hik-ProConnect. The major steps are displayed as follows.

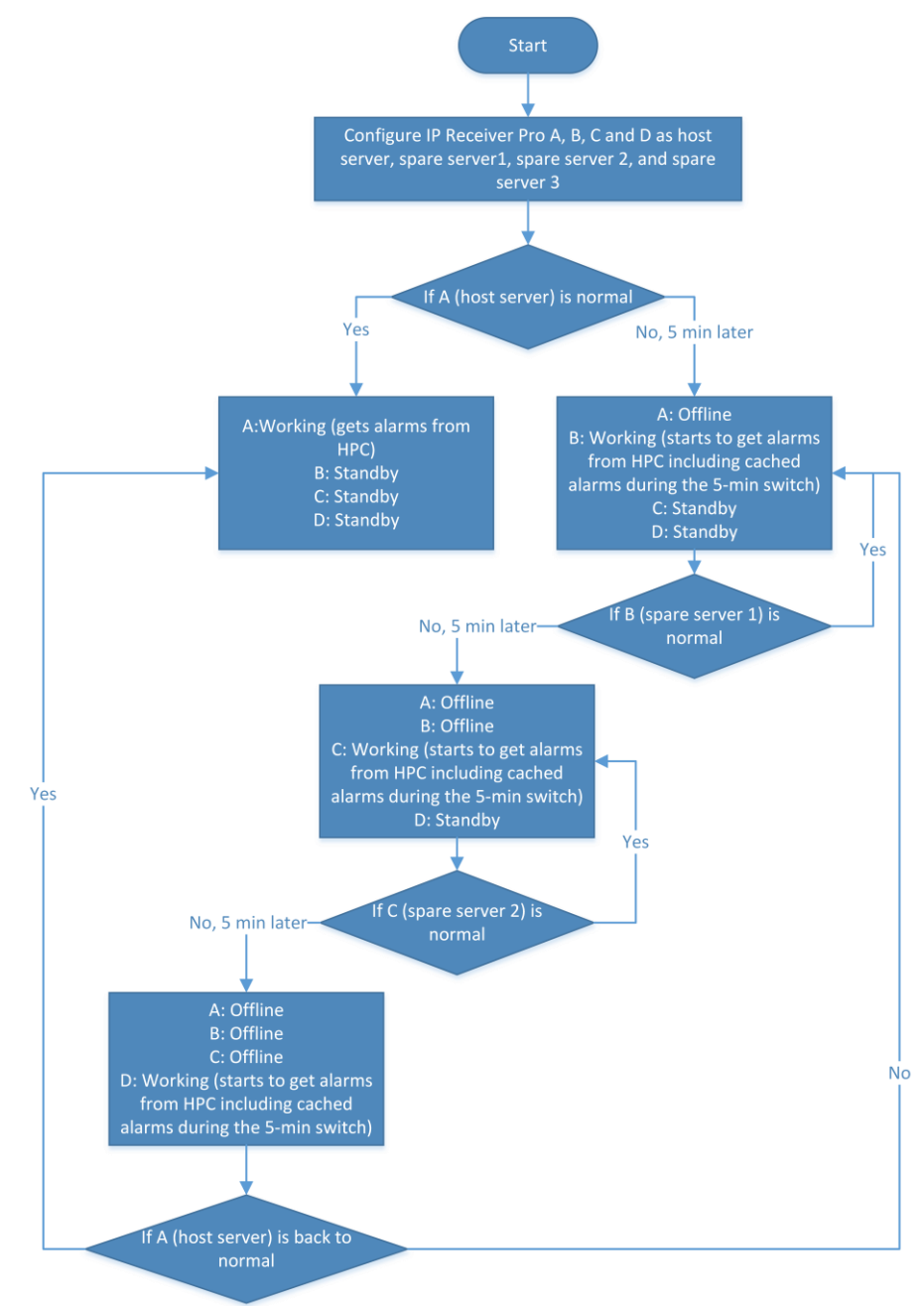

## **Chapter 2 Configure Hot Spare Settings**

This chapter describes the preparation required for setting up a hot spare environment and the steps to configure hot spare settings. You can configure each IP Receiver Pro respectively and connect all of them with the same Hik-ProConnect account.

### 2.1 Before You Start

The hot spare service supports up to four IP Receiver Pros. Each IP Receiver Pro is installed on a different PC, but each IP Receiver Pro needs to be set with the same Hik-ProConnect Address, ARC ID and ARC Key on the Hik-ProConnect page and connect to the ARC (the ARC1, the ARC2, the ARC3, and the ARC4).

For example, the 4 IP Receiver Pros' addresses are as follows: http://10.66.163.162:81/, http://10.66.163.164/, http://10.66.163.175/, http://172.7.12.186/. They are all connected to the ARC using the SIA-DCS protocol and their connection status is Connected. As shown in the figure below.

| ← → C ▲ Not secure   10 | .66.163.162:81/ho | me/gatewayConfiguration/HPC |                                                                |
|-------------------------|-------------------|-----------------------------|----------------------------------------------------------------|
| HIKVISION Device        | Configuration     | Automation Output           |                                                                |
| 📙 Hik-ProConnect        |                   |                             |                                                                |
| System                  | Parameters        | Hot Spare Settings          |                                                                |
| 🖧 Maintenance           |                   | Hik-ProConnect Address *    | https://hpc-sgp-uat-3.hik-proconnect.com                       |
| Network                 |                   | User Name (ARC ID) *        | 245zdRcCg3                                                     |
| 🖹 Storage               |                   | Password (ARC Key) *        |                                                                |
|                         |                   | Connection Status           | Connected                                                      |
|                         |                   |                             | G0 () Configure device port mapping to enable dual-connection. |
|                         |                   |                             | Save                                                           |
|                         |                   |                             |                                                                |

1. 10.66.163.162:

| ← → C ▲ Not secure   10 | .66.163.162:81/home/protocolManagement/surGard |
|-------------------------|------------------------------------------------|
| HIKVISION Device        | Configuration Automation Output                |
| Protocol                | Enable 🔽                                       |
| 🗟 Event Monitor         |                                                |
| 🛱 Event                 | ⑦ * Protocol Type SIA-DCS ∨                    |
|                         | * IP Address 10.66.163.162                     |
|                         | * Port 1025                                    |
|                         | *Receiver Number 0 Enable                      |
|                         | * Line Card Number 0                           |
|                         | Enable Video Verification                      |
|                         | * Response Timeout Period 20 s                 |
|                         | *Attempts 3                                    |
|                         | Enable Hik IP Receiver Pro Heartbeat           |
|                         | * Hik IP Receiver Pro Heartbeat Interval 30 s  |
|                         | ⑦ * Device Heartbeat Interval 30 s             |
|                         | Connection Status 🔮 Connected                  |
|                         | Save                                           |

#### 2. 10.66.163.164:

| $\leftarrow$ $\rightarrow$ C $\blacktriangle$ Not secure   10. | 66.163.164/home | /gatewayConfiguration/HPC                                         |
|----------------------------------------------------------------|-----------------|-------------------------------------------------------------------|
| MIKVISION Device                                               | Configuration   | Automation Output                                                 |
| 📕 Hik-ProConnect                                               |                 |                                                                   |
| <ol> <li>System</li> </ol>                                     | Parameters      | Hot Spare Settings                                                |
| 🛆 Maintenance                                                  |                 | Hik-ProConnect Address * https://hpc-sgp-uat-3.hik-proconnect.com |
| Network                                                        |                 | User Name (ARC ID) * 245zdRcCg3                                   |
| 🖹 Storage                                                      |                 | Password (ARC Key) *                                              |
|                                                                |                 | Connection Status 🔮 Connected                                     |
|                                                                |                 | Go O Configure device port mapping to enable dual-connection.     |
|                                                                |                 | Save                                                              |
|                                                                |                 |                                                                   |

| ← → C ▲ Not secure   10 | 0.66.163.164/home/protocolManagement/surGard  |      |
|-------------------------|-----------------------------------------------|------|
| HIKVISION Device        | Configuration Automation Output               |      |
| 🕮 Protocol              |                                               |      |
| 🗟 Event Monitor         |                                               |      |
| 🛱 Event                 | ⑦ * Protocol Type SIA-DCS ∨                   |      |
|                         | * IP Address 10.66.163.164                    |      |
|                         | * Port 1025                                   |      |
|                         | * Receiver Number 0 Ena                       | able |
|                         | * Line Card Number 0                          |      |
|                         | Enable Video Verification                     |      |
|                         | * Response Timeout Period 20 s                |      |
|                         | * Attempts 3                                  |      |
|                         | Enable Hik IP Receiver Pro Heartbeat          |      |
|                         | * Hik IP Receiver Pro Heartbeat Interval 30 s |      |
|                         | * Device Heartbeat Interval 30 s              |      |
|                         | Connection Status 🔮 Connected                 |      |
|                         | Save                                          |      |

#### 3. 10.66.163.175:

| $\leftarrow$ $\rightarrow$ C $\blacktriangle$ Not secure   10.6 | 56.163.175/home/ | gatewayConfiguration/HPC                                          |
|-----------------------------------------------------------------|------------------|-------------------------------------------------------------------|
| HIKVISION Device                                                | Configuration    | Automation Output                                                 |
| Hik-ProConnect                                                  | Deventer         |                                                                   |
| System                                                          | Parameters       | Hot Spare Settings                                                |
| යි Maintenance                                                  |                  | Hik-ProConnect Address * https://hpc-sgp-uat-3.hik-proconnect.com |
| Network                                                         |                  | User Name (ARC ID) * 245zdRcCg3                                   |
| 🖺 Storage                                                       |                  | Password (ARC Key) *                                              |
|                                                                 |                  | Connection Status 🥝 Connected                                     |
|                                                                 |                  | Go O Configure device port mapping to enable dual-connection.     |
|                                                                 |                  | Save                                                              |
|                                                                 |                  |                                                                   |
|                                                                 |                  |                                                                   |

| ← → C ▲ Not secure   10 | ).66.163.175/home/protocolManageme | ent/surGard                              |               |        |
|-------------------------|------------------------------------|------------------------------------------|---------------|--------|
| HIKVISION Device        | Configuration Automation Output    |                                          |               |        |
| Protocol                |                                    | Enable                                   |               |        |
| Event Monitor           |                                    | Litable                                  |               | 1      |
| 🛱 Event                 |                                    | Protocol Type                            | SIA-DCS ~     | ]      |
|                         |                                    | * IP Address                             | 10.66.163.175 | ]      |
|                         |                                    | * Port                                   | 1025          | ]      |
|                         |                                    | * Receiver Number                        |               | Enable |
|                         |                                    | *Line Card Number                        | 0             | ]      |
|                         |                                    | Enable Video Verification                |               |        |
|                         |                                    | * Response Timeout Period                | <b>20</b> S   | ]      |
|                         |                                    | * Attempts                               | 3             | ]      |
|                         |                                    | Enable Hik IP Receiver Pro Heartbeat     | $\checkmark$  |        |
|                         |                                    | * Hik IP Receiver Pro Heartbeat Interval | <b>30</b> S   | ]      |
|                         |                                    | * Device Heartbeat Interval              | <b>30</b> S   | ]      |
|                         |                                    | Connection Status                        | Connected     |        |
|                         |                                    |                                          | Save          |        |

#### 4. 172.7.12.186:

| $\leftarrow$ $\rightarrow$ C $\blacktriangle$ Not secure   17 | 2.7.12.186/home/ | gatewayConfiguration/HPC                                          |
|---------------------------------------------------------------|------------------|-------------------------------------------------------------------|
| HIKVISION Device                                              | Configuration    |                                                                   |
| Hik-ProConnect                                                | 8                |                                                                   |
| System                                                        | Parameters       | Hot Spare Settings                                                |
| 🖧 Maintenance                                                 |                  | Hik-ProConnect Address * https://hpc-sgp-uat-3.hik-proconnect.com |
| Network                                                       |                  | User Name (ARC ID) * 245zdRcCg3                                   |
| 🖹 Storage                                                     |                  | Password (ARC Key) *                                              |
|                                                               |                  | Connection Status 🔮 Connected                                     |
|                                                               |                  | G0 () Configure device port mapping to enable dual-connection.    |
|                                                               |                  | Save                                                              |
|                                                               |                  |                                                                   |

| ← → C ▲ Not secure   17 | 2.7.12.186/home/protocolManagement/surGard |              |
|-------------------------|--------------------------------------------|--------------|
| HIKVISION Device        | Configuration Automation Output            |              |
| Protocol                | Enable                                     |              |
| Event Monitor           | Linde                                      |              |
| 🛱 Event                 | ⑦ * Protocol Type                          | SIA-DCS ~    |
|                         | * IP Address                               | 172.7.12.186 |
|                         | * Port                                     | 1025         |
|                         | * Receiver Number                          | 0 Enable     |
|                         | *Line Card Number                          | 0            |
|                         | Enable Video Verification                  |              |
|                         | * Response Timeout Period                  | 20 s         |
|                         | *Attempts                                  | 3            |
|                         | Enable Hik IP Receiver Pro Heartbeat       | $\checkmark$ |
|                         | * Hik IP Receiver Pro Heartbeat Interval   | <b>30</b> S  |
|                         | ⑦ * Device Heartbeat Interval              | 30 s         |
|                         | Connection Status                          | Connected    |
|                         |                                            | Save         |

### 2.2 Configure Hot Spare Settings

1. Login to http://10.66.163.162:81/, click **Configuration** -> **Hik-ProConnect** -> **Hot Spare Settings**. (In this case, 10.66.163.162 is selected as the host server.)

| HIKVISION Device | Configuration | Automation Output  |                                                                          |                                               |                   |
|------------------|---------------|--------------------|--------------------------------------------------------------------------|-----------------------------------------------|-------------------|
| K HIK-ProConnect | Parameters    | Hot Spare Settings |                                                                          |                                               |                   |
| System           |               |                    |                                                                          |                                               |                   |
| 🛆 Maintenance    |               | Enable Hot Spare   |                                                                          |                                               |                   |
| Network          |               | ID                 | 4E11B3F1-6449-4F5D-9B43-3B1C7ED6516C                                     |                                               |                   |
| 🖺 Storage        |               | Hot Spare Role     |                                                                          |                                               |                   |
|                  |               |                    | <ol> <li>The backup priority of the host server, spare server</li> </ol> | 1, spare server 2, and spare server 3 is in c | lescending order. |
|                  |               | Hot Spare Details  | ID                                                                       | Hot Spare Role                                | Working Status    |
|                  |               |                    |                                                                          | No Data                                       |                   |
|                  |               |                    |                                                                          |                                               |                   |
|                  |               | Backup Information | Backup File                                                              | Updated At                                    | Update Status     |
|                  |               |                    |                                                                          | No Data                                       |                   |
|                  |               |                    | Save                                                                     |                                               |                   |
|                  |               |                    |                                                                          |                                               |                   |

2. Configure the host server:

1) Login to http://10.66.163.162:81/, check the Enable Hot Spare, and select Host Server as the Hot Spare Role.

| $\leftarrow \rightarrow C$ ( A Not secure   10.6 | 66.163.162:81/hom | e/gatewayConfiguration/H | HPC                |                                      |                                         |                         |
|--------------------------------------------------|-------------------|--------------------------|--------------------|--------------------------------------|-----------------------------------------|-------------------------|
| HIKVISION Device                                 | Configuration     |                          |                    |                                      |                                         |                         |
| K Hik-ProConnect                                 | Parametera        | List Cases Calificas     |                    |                                      |                                         |                         |
| ③ System                                         | Parameters        | Hot Spare Settings       |                    |                                      |                                         |                         |
| යි Maintenance                                   |                   |                          | Enable Hot Spare   |                                      |                                         |                         |
| Network                                          |                   |                          | ID                 | 4E11B3F1-6449-4F5D-9B43-3B1C7ED6516C |                                         |                         |
| 🖹 Storage                                        |                   |                          | Hot Spare Role     | Host Server ^                        | ]                                       |                         |
|                                                  |                   |                          |                    | Host Server                          | r 1, spare server 2, and spare server 3 | is in descending order. |
|                                                  |                   |                          | Hot Spare Details  | Spare Server1<br>Spare Server2       | Hot Spare Role                          | Working Status          |
|                                                  |                   |                          |                    | Spare Server3                        | No Data                                 |                         |
|                                                  |                   |                          |                    |                                      |                                         |                         |
|                                                  |                   |                          | Backup Information | Backup File                          | Updated At                              | Update Status           |
|                                                  |                   |                          |                    |                                      | No Data                                 |                         |
|                                                  |                   |                          | Г                  |                                      |                                         |                         |
|                                                  |                   |                          | L                  | Save                                 |                                         |                         |

**i**Note

- ID is the unique identifier of the IP Receiver Pro currently in use.
- The host server should be configured before spare servers.
- 2) Click Save.

#### Result

You will see that the current IP Receiver Pro ID is displayed as a host server in the Hot Spare Devices table, and the status is working. As shown in the figure below, ID 4E11B3F1-6449-4F5D-9B43-3B1C7ED6516C is the only identifier of the IP Receiver Pro whose IP address is 10.66.163.162. The """ at the upper left corner of the ID column means that the ID represents the IP Receiver Pro in use.

| $\leftrightarrow$ $\rightarrow$ C <b>A</b> Not secure   10 | .66.163.162:81/hon | ne/gatewayConfiguration/HPC |                                                        |                                            |                   |
|------------------------------------------------------------|--------------------|-----------------------------|--------------------------------------------------------|--------------------------------------------|-------------------|
| HIKVISION Device                                           | Configuration      | Automation Output           |                                                        |                                            |                   |
| Kik-ProConnect                                             | Parameters         | Hot Spare Settings          |                                                        |                                            |                   |
| System                                                     |                    |                             |                                                        |                                            |                   |
| A Maintenance                                              |                    | Enable Hot Spare            |                                                        |                                            |                   |
| Network                                                    |                    | ID                          | 4E11B3F1-6449-4F5D-9B43-3B1C7ED6516C                   |                                            |                   |
| 🖺 Storage                                                  |                    | Hot Spare Role              | Host Server 🗸                                          |                                            |                   |
|                                                            |                    |                             | The backup priority of the host server, spare server 1 | , spare server 2, and spare server 3 is in | descending order. |
|                                                            |                    | Hot Spare Details           | ID                                                     | Hot Spare Role                             | Working Status    |
|                                                            |                    |                             | 4E11B3F1-6449-4F5D-9B43-3B1C7ED6516C                   | Host Server                                | Working           |
|                                                            |                    | Packup Information          |                                                        |                                            |                   |
|                                                            |                    | Backup mormation            | Backup File                                            | Updated At                                 | Update Status     |
|                                                            |                    |                             |                                                        | No Data                                    |                   |
|                                                            |                    |                             | <b>2</b> 310                                           |                                            |                   |
|                                                            |                    |                             | Jave                                                   |                                            |                   |

- 3. Configure spare servers.
  - 1) Login to http://10.66.163.164/, check the Enable Hot Spare, and select Spare Server1 as the Hot Spare Role.

| ← → C ▲ Not secure   10    | 0.66.163.164/home/g | atewayConfiguration/HPC |                    |                                      |                                                 |                |
|----------------------------|---------------------|-------------------------|--------------------|--------------------------------------|-------------------------------------------------|----------------|
| HIKVISION Device           | Configuration       | Automation Output       |                    |                                      |                                                 |                |
| Hik-ProConnect             | Deremeters          | List Coore Cottings     |                    |                                      |                                                 |                |
| <ul> <li>System</li> </ul> | Parameters          |                         |                    |                                      |                                                 |                |
| 🛆 Maintenance              |                     |                         | Enable Hot Spare   |                                      |                                                 |                |
| Network                    |                     |                         | ID                 | 19B63F0F-EFC6-4FD2-94E0-62BBF6DE2B74 |                                                 |                |
| E Storage                  |                     |                         | Hot Spare Role     | Spare Server1 ^                      |                                                 |                |
|                            |                     |                         |                    | Host Server                          | 1, spare server 2, and spare server 3 is in des | cending order. |
|                            |                     |                         |                    | Spare Server1                        |                                                 |                |
|                            |                     |                         | Hot Spare Details  | Spare Server2                        | Hot Spare Role                                  | Working Status |
|                            |                     |                         |                    | Spare Server3                        | Host Server                                     |                |
|                            |                     |                         |                    |                                      |                                                 |                |
|                            |                     |                         | Backup Information | Backup File                          | Updated At                                      | Update Status  |
|                            |                     |                         |                    |                                      | No Data                                         |                |
|                            |                     |                         | [                  | Save                                 |                                                 |                |

### **i**Note

The host server is already selected in step 2, so the current IP Receiver Pro can only be selected as a spare server.

2) Click Save.

#### Result

You will see that the current IP Receiver Pro ID is displayed as spare server1 in the Hot Spare Devices table, and the status is standby. As shown in the figure below, ID 19B63F0F-EFC6-4FD2-94E0-62BBF6DE2B74 is the only identifier of the IP Receiver Pro whose IP address is 10.66.163.164.

| ← → C ▲ Not secure   10.6 | 56.163.164/home/g | atewayConfiguration/HPC |                    |                                                              |                                             |                 |
|---------------------------|-------------------|-------------------------|--------------------|--------------------------------------------------------------|---------------------------------------------|-----------------|
| MIKVISION Device          | Configuration     |                         |                    |                                                              |                                             |                 |
| Hik-ProConnect            |                   |                         |                    |                                                              |                                             |                 |
| System                    | Parameters        | Hot Spare Settings      |                    |                                                              |                                             |                 |
| 💩 Maintenance             |                   |                         | Enable Hot Spare   | $\checkmark$                                                 |                                             |                 |
| Network                   |                   |                         | ID                 | 19B63F0F-EFC6-4FD2-94E0-62BBF6DE2B74                         |                                             |                 |
| E Storage                 |                   |                         | Hot Spare Role     | Spare Server1 ~                                              |                                             |                 |
|                           |                   |                         |                    | () The backup priority of the host server, spare server 1, s | pare server 2, and spare server 3 is in det | scending order. |
|                           |                   |                         | Hot Spare Details  | ID                                                           | Hot Spare Role                              | Working Status  |
|                           |                   |                         |                    | 4E11B3F1-6449-4F5D-9B43-3B1C7ED6516C                         | Host Server                                 | Working         |
|                           |                   |                         |                    | 19B63F0F-EFC6-4FD2-94E0-62BBF6DE2B74                         | Spare Server1                               | Standby         |
|                           |                   |                         | Backup Information |                                                              | 1                                           |                 |
|                           |                   |                         |                    | Backup File                                                  | Updated At                                  | Update Status   |
|                           |                   |                         |                    | IPRP_Backup_245zdRcCg3_4E11B3F1-6449-4                       | 2022-01-24T11:49:42+08:00                   | Updating        |
|                           |                   |                         |                    | Save                                                         |                                             |                 |

4. Follow the steps in step 3 to configure http://10.66.163.175 (ID: 79D62212-1E88-4DB9-9FC4-3FB1167C924F) as spare server2 and http://172.7.12.186 (ID: A5353C5E-3E9B-48FA-9F89-3F3EE8A50E26) as spare server3, as shown in the following figure.

| $\leftrightarrow$ $\rightarrow$ C A Not secure   10. | .66.163.175/home/g | atewayConfiguration/HPC |                    |                                                                           |                                             |                |
|------------------------------------------------------|--------------------|-------------------------|--------------------|---------------------------------------------------------------------------|---------------------------------------------|----------------|
| HIKVISION Device                                     | Configuration      | Automation Output       |                    |                                                                           |                                             |                |
| 📕 Hik-ProConnect                                     |                    |                         |                    |                                                                           |                                             |                |
| System                                               | Parameters         | Hot Spare Settings      |                    |                                                                           |                                             |                |
| A Maintenance                                        |                    |                         | Enable Hot Spare   | ✓                                                                         |                                             |                |
| Network                                              |                    |                         | ID                 | 79D62212-1E88-4DB9-9FC4-3FB1167C924F                                      |                                             |                |
| 🖺 Storage                                            |                    |                         | Hot Spare Role     | Spare Server2  The backup priority of the host server, spare server 1, sp | are server 2, and spare server 3 is in desc | ending order.  |
|                                                      |                    |                         | Hot Spare Details  | ID                                                                        | Hot Spare Role                              | Working Status |
|                                                      |                    |                         |                    | 4E11B3F1-6449-4F5D-9B43-3B1C7ED6516C                                      | Host Server                                 | Working        |
|                                                      |                    |                         |                    | 19B63F0F-EFC6-4FD2-94E0-62BBF6DE2B74                                      | Spare Server1                               | Standby        |
|                                                      |                    |                         |                    | 79D62212-1E88-4DB9-9FC4-3FB1167C924F                                      | Spare Server2                               | Standby        |
|                                                      |                    |                         | Backup Information | Backup File                                                               | Updated At                                  | Update Status  |
|                                                      |                    |                         |                    | IPRP_Backup_245zdRcCg3_4E11B3F1-6449-4                                    | 2022-01-24T11:49:42+08:00                   | Updating       |
|                                                      |                    |                         |                    | Save                                                                      |                                             |                |

| ← → C ▲ Not secure   172 | 2.7.12.186/home/g | atewayConfiguration/HPC |                    |                                                           |                                              |                |
|--------------------------|-------------------|-------------------------|--------------------|-----------------------------------------------------------|----------------------------------------------|----------------|
| HIKVISION Device         | Configuration     |                         |                    |                                                           |                                              |                |
| Hik-ProConnect           |                   |                         |                    |                                                           |                                              |                |
| System                   | Parameters        | Hot Spare Settings      |                    |                                                           |                                              |                |
| A Maintenance            |                   |                         | Enable Hot Spare   |                                                           |                                              |                |
| Network                  |                   |                         | ID                 | A5353C5E-3E9B-48FA-9F89-3F3EE8A50E26                      |                                              |                |
| 🖺 Storage                |                   |                         | Hot Spare Role     | Spare Server3                                             |                                              |                |
|                          |                   |                         |                    | The backup priority of the host server, spare server 1, . | spare server 2, and spare server 3 is in des | cending order. |
|                          |                   |                         | Hot Spare Details  | ID                                                        | Hot Spare Role                               | Working Status |
|                          |                   |                         |                    | 4E11B3F1-6449-4F5D-9B43-3B1C7ED6516C                      | Host Server                                  | Working        |
|                          |                   |                         |                    | 19B63F0F-EFC6-4FD2-94E0-62BBF6DE2B74                      | Spare Server1                                | Standby        |
|                          |                   |                         |                    | 79D62212-1E88-4DB9-9FC4-3FB1167C924F                      | Spare Server2                                | Standby        |
|                          |                   |                         |                    | A5353C5E-3E9B-48FA-9F89-3F3EE8A50E26                      | Spare Server3                                | Standby        |
|                          |                   |                         |                    |                                                           |                                              |                |
|                          |                   |                         | Backup Information | Backup File                                               | Updated At                                   | Update Status  |
|                          |                   |                         |                    | IPRP_Backup_245zdRcCg3_4E11B3F1-6449-4                    | 2022-01-24T11:49:42+08:00                    | Updated        |
|                          |                   |                         |                    | Save                                                      |                                              |                |

## **Chapter 3 Synchronize Backup Information**

The backup information saved on Hik-ProConnect from IP Receiver Pro includes the devices, device-linked partitions (areas), zones, channels, users and their devices, and events.

If the above information changes, the host server will back up its information to Hik-ProConnect, and the spare servers will get the newest information from Hik-ProConnect every 60 seconds and update the information on the spare servers. In the **Backup Information** table, you can view the file name, updating time, as well as update status.

For operations such as device management (add devices, delete devices, and edit device information), configurations (configure device-linked partitions, zones, and channels), user management (add users, delete users, and edit user information), and event management (add events, delete events, edit events, and import events), you can only edit them on the IP Receiver Pro which is set as the host server. Backup information on spare servers (spare server1, spare server2, and spare server3) cannot be changed.

To display how spare servers synchronize backup information with the host server, this chapter takes the example of adding a device to the IP Receiver Pro whose role is the host server.

1. Add a device to the host server (the IP Receiver Pro whose IP address is 10.66.163.162).

| <ul> <li>↔ → c</li> <li>HIKVIS</li> </ul> | A Not secure  | 10.66.163.162:81/hom | e/deviceManagen | nent/alarmHost             |                |                 |               |             |                  |                 | 유 ad              | min ③ Helj      | • \$      | t 🕒 i |
|-------------------------------------------|---------------|----------------------|-----------------|----------------------------|----------------|-----------------|---------------|-------------|------------------|-----------------|-------------------|-----------------|-----------|-------|
| Device                                    | Number: 4   + | Add X Delete S       | Refresh    Sync | hronize Device Information | n              |                 |               |             |                  |                 | Dev               | ice Serial/Nami | e/Account | Q     |
|                                           | Device Name   | Serial No.           | Account ID      | Device Model               | Device Version | Connecting Mode | Device Status | Alarm Times | First Alarm Time | Last Alarm Time | Activation Status | Operation       |           |       |
|                                           | AX PRO        | 0000                 | 1234            | 10000                      | V1.2.6 build 2 | Dual-Connection | Online(HPC)   | 0           | 1                | 1               | Activate          | e d /           | ч×.       |       |
|                                           | 2222          | <i>i</i>             | 2222            | 1                          | 1              | ISUP            | Offline       | 0           | 1                | i.              | Activate          | e d /           | R X       |       |
|                                           | 3333          | 1                    | 3333            | 1                          | 1              | ISUP            | Offline       | 0           | 1                | 1               | Activate          | e d /           | ч×        |       |
|                                           | 4444          | 1                    | 4444            | 1                          | 7              | ISUP            | Offline       | 0           | 1                | 1               | Activate          |                 | R X       |       |
| Total 4                                   | 20 /page 🗸 🗸  |                      |                 |                            |                |                 |               |             |                  |                 |                   | 1 /             | 1         | Go    |

2. On the Hot Spare Settings page of the host server, wait for 1 minute, and you will see that the backup information has been uploaded to Hik-ProConnect.

| $\leftarrow$ $\rightarrow$ C $\blacktriangle$ Not secure   10. | .66.163.162:81/home | /gatewayConfiguration/HPC |                    |                                                           |                                             |                 |
|----------------------------------------------------------------|---------------------|---------------------------|--------------------|-----------------------------------------------------------|---------------------------------------------|-----------------|
| HIKVISION Device                                               | Configuration       |                           |                    |                                                           |                                             |                 |
| 📕 Hik-ProConnect                                               |                     |                           |                    |                                                           |                                             |                 |
| System                                                         | Parameters          | Hot Spare Settings        |                    |                                                           |                                             |                 |
| A Maintenance                                                  |                     |                           | Enable Hot Spare   | $\checkmark$                                              |                                             |                 |
| Network                                                        |                     |                           | ID                 | 4E11B3F1-6449-4F5D-9B43-3B1C7ED6516C                      |                                             |                 |
| 🖺 Storage                                                      |                     |                           | Hot Spare Role     | Host Server 🗸                                             |                                             |                 |
|                                                                |                     |                           | L                  | The backup priority of the host server, spare server 1, s | pare server 2, and spare server 3 is in des | scending order. |
|                                                                |                     |                           | Hot Spare Details  | ID                                                        | Hot Spare Role                              | Working Status  |
|                                                                |                     |                           |                    | 4E11B3F1-6449-4F5D-9B43-3B1C7ED6516C                      | Host Server                                 | Working         |
|                                                                |                     |                           |                    | 19B63F0F-EFC6-4FD2-94E0-62BBF6DE2B74                      | Spare Server1                               | Standby         |
|                                                                |                     |                           |                    | 79D62212-1E88-4DB9-9FC4-3FB1167C924F                      | Spare Server2                               | Standby         |
|                                                                |                     |                           |                    | A5353C5E-3E9B-48FA-9F89-3F3EE8A50E26                      | Spare Server3                               | Standby         |
|                                                                |                     |                           | Backup Information |                                                           |                                             | 1               |
|                                                                |                     |                           |                    | Backup File                                               | Updated At                                  | Update Status   |
|                                                                |                     |                           |                    | IPRP_Backup_245zdRcCg3_4E11B3F1-6449-4                    | 2022-01-24T13:51:20+08:00                   | Updated         |
|                                                                |                     |                           |                    | Save                                                      |                                             |                 |

3. On the Hot Spare Settings page of the spare server1, wait for another 1 minute, and you will see that the backup information has been updated.

| $- \rightarrow C$ ( A Not secure | 10.66.163.164/home, | gatewayConfiguration/HPC |                    |                                                                               |                                             |                 |
|----------------------------------|---------------------|--------------------------|--------------------|-------------------------------------------------------------------------------|---------------------------------------------|-----------------|
| HIKVISION Devic                  | e Configuration     |                          |                    |                                                                               |                                             |                 |
| 📙 Hik-ProConnect                 | Parameters          | Hot Spare Settings       |                    |                                                                               |                                             |                 |
| System                           |                     |                          |                    |                                                                               |                                             |                 |
| 🛆 Maintenance                    |                     |                          | Enable Hot Spare   | $\checkmark$                                                                  |                                             |                 |
| Network                          |                     |                          | ID                 | 19B63F0F-EFC6-4FD2-94E0-62BBF6DE2B74                                          |                                             |                 |
| E Storage                        |                     |                          | Hot Spare Role     | Spare Server1 ~                                                               |                                             |                 |
|                                  |                     |                          |                    | <ol> <li>The backup priority of the host server, spare server 1, s</li> </ol> | pare server 2, and spare server 3 is in des | scending order. |
|                                  |                     |                          | Hot Spare Details  | ID                                                                            | Hot Spare Role                              | Working Status  |
|                                  |                     |                          |                    | 4E11B3F1-6449-4F5D-9B43-3B1C7ED6516C                                          | Host Server                                 | Working         |
|                                  |                     |                          |                    | 19B63F0F-EFC6-4FD2-94E0-62BBF6DE2B74                                          | Spare Server1                               | Standby         |
|                                  |                     |                          |                    | 79D62212-1E88-4DB9-9FC4-3FB1167C924F                                          | Spare Server2                               | Standby         |
|                                  |                     |                          |                    | A5353C5E-3E9B-48FA-9F89-3F3EE8A50E26                                          | Spare Server3                               | Standby         |
|                                  |                     |                          |                    |                                                                               |                                             |                 |
|                                  |                     |                          | Backup Information | Backup File                                                                   | Updated At                                  | Update Status   |
|                                  |                     |                          |                    | IPRP_Backup_245zdRcCg3_4E11B3F1-6449-4                                        | 2022-01-24T13:51:20+08:00                   | Updated         |
|                                  |                     |                          |                    | Save                                                                          |                                             |                 |
|                                  |                     |                          |                    |                                                                               |                                             |                 |

4. Check the device list on IP Receiver Pro of spare server1, it shows that the device list on the host server has been synchronized to spare server1, as shown in the following figure.

| ← → c   | Not secure   10.6 | 56.163.164/home/d               | deviceManagement | /alarmHost              |                |                 |               |             |                  |                 |                   | ☆ <b>⊖</b>                |
|---------|-------------------|---------------------------------|------------------|-------------------------|----------------|-----------------|---------------|-------------|------------------|-----------------|-------------------|---------------------------|
| HIKVIS  | 510N Device       |                                 |                  |                         |                |                 |               |             |                  |                 | , A ac            | imin 💿 Help 🗸 🕞 Log Out   |
| Device  | Number: 4   + Ad  | d $	imes$ Delete $ \mathbb{S} $ | ∜Refresh ∬ Synch | ronize Device Informati | on             |                 |               |             |                  |                 | Dev               | ice Serial/Name/Account Q |
|         | Device Name       | Serial No.                      | Account ID       | Device Model            | Device Version | Connecting Mode | Device Status | Alarm Times | First Alarm Time | Last Alarm Time | Activation Status | Operation                 |
|         | AX PRO            | 10000                           | 1234             | DS-PWA96-M              | 100000         | HPC             | Online        | 0           | 1                | 1               | Activate          | R B A X                   |
|         | 2222              | 1                               | 2222             | 1                       | 1              | ISUP            | Offline       | 0           | 1                | 1               | Activate          | C i A X                   |
|         | 3333              | 1                               | 3333             | 1                       | 1              | ISUP            | Offline       | 0           | 1                | 1               | Activate          |                           |
|         | 4444              | 1                               | 4444             | 1                       | 1              | ISUP            | Offline       | 0           | 1                | 1               | Activate          |                           |
| Total 4 | 20 /page V        |                                 |                  |                         |                |                 |               |             |                  |                 |                   | 1 /1 Go                   |

5. The device list on spare server2 and spare server3 are both in sync with the device list on

the host server.

4444

4444

| VISION       Device       Ordingunda       Addimation Oxford         WISION       Device       Ordingunda       Addimation Oxford         Hik-ProConnect       Parameters       Mick Spare Settings       Exable Hot Spare       Image: Connect Spare         System       Image: Connect Spare       Image: Connect Spare       Image: Connecon Spare       Image: Connect Spare </th <th>A C O Not se</th> <th>ecure   10.66.163.175/h</th> <th>ome/gate</th> <th>ewayConfiguration</th> <th>HPC</th> <th></th> <th></th> <th></th> <th></th> <th></th> <th></th> <th></th> <th></th>                                                                                                    | A C O Not se   | ecure   10.66.163.175/h   | ome/gate     | ewayConfiguration           | HPC            |                   |                  |                      |                          |                            |                        |                 |              |
|----------------------------------------------------------------------------------------------------|----------------|---------------------------|--------------|-----------------------------|----------------|-------------------|------------------|----------------------|--------------------------|----------------------------|------------------------|-----------------|--------------|
| AVSS/0V       Ceve       Configuration       Automation Conput         Hitk-ProConnect       Farameters       Hot Spare Settings         System       ID       79052212-1588-4058-9FC-4.5F51167C524F         Nazatenance       ID       79052212-1588-4058-9FC-4.5F51167C524F         Storage       ID       79052212-1588-4059-9FC-4.5F51167C524F         Storage       ID       79052212-1588-4059-9FC-4.5F51167C524F         Storage       ID       Hot Spare Role       Working Status         ID       Hot Spare Detail       ID       Hot Spare Role       Working Status         ID       Hot Spare Detail       ID       Hot Spare Server1       Standy         ID       Hot Spare Detail       ID       Hot Spare Server1       Standy         ID       Hot Spare Detail       ID       Hot Spare Server1       Standy         ID       Hot Spare Role       Working       Standy       ID         ID       Hot Spare Role       Working Status       ID       Hot Spare Role       Working Status         ID       Hot Spare Role       Working Status       ID       Hot Spare Role       Working Status         ID       Hot Spare Role       Working Status       ID       Hot Spare Role       Working Status <th></th> <th>ecure   10.00.103.173/h</th> <th>ome/gate</th> <th>ewayconnguration/</th> <th>ne</th> <th></th> <th></th> <th></th> <th></th> <th></th> <th></th> <th></th> <th></th>                                                                                                    |                | ecure   10.00.103.173/h   | ome/gate     | ewayconnguration/           | ne             |                   |                  |                      |                          |                            |                        |                 |              |
| HAR-PROCONCEL       Parameter       Parameter         System       Exable Hots Spare       I         Network       I       7505221-EB8-40B9-6FC4-5F1167024F         Storage       I       7505221-EB8-40B9-6FC4-5F1167024F         Storage       I       7505221-EB8-40B9-6FC4-5F1167024F         Storage       I       10         File Spare Role       Working State         I       ID       Restruction of the hots spare State         I       ID       Restruction of the hots spare State         I       ID       Restruction of the hots spare State         I       ID       Restruction of the hots spare State         I       ID       Restruction of the hots spare State         I       ID       Restruction of the hots spare State         I       ID       Restruction of the hots spare State         I       ID       Restruction of the hots spare State         I       ID       Restruction of the hots spare State         I       ID       Restruction of the hots spare State         I       Restruction of the hots spare State       Spare State         I       Restruction of the hots spare State       Spare State         I       Restructin of the hots spare State       Spar                                                                                                    | VISION         | Device Configurati        | on Au        | utomation Output            |                |                   |                  |                      |                          |                            |                        |                 |              |
| Parameters         Hot Spare Settings           Nameteriance         ID         79052212-1686-4089-9FC4-5FB1167C924F           Storage         IHot Spare Role         Spare Role         Working           Hot Spare Role         Spare Role         Working Status           Hot Spare Role         Spare Role         Working Status           ID         Fib Solutio provi of the hot tarver, table server 2, and spare server 3 is in descending order.           Hot Spare Role         Working Status           ID         Hot Spare Role         Working Status           ID         Hot Spare Role         Working Status           ID         Hot Spare Role         Working Status           ID         Hot Spare Role         Working Status           ID         Hot Spare Role         Working Status           ID         Hot Spare Role         Working Status           ID         Hot Spare Role         Working Status           ID         Hot Spare Role         Rolespare Role         Working Status           ID         Hot Spare Role         Updated At         Update Status           ID         Backup Information         Backup File         Update At         Update At           ID         Mot Comparet         Ansona         Rele Status<                                                                                                    | Hik-ProConnect |                           |              |                             |                |                   |                  |                      |                          |                            |                        |                 |              |
| Name       Endble Hot Spare       D       70502121-5193-0593-9764-575111570224F         Storige       Ibit Spare Rate       Spare Serier       Ibit Spare Rate       Spare Serier         Ibit Spare Rate       Spare Serier       Ibit Spare Rate       Spare Rate       Working Status         Ibit Spare Rate       Ibit Spare Rate       Spare Rate       Working Status         Ibit Spare Rate       Ibit Spare Rate       Working Status         Ibit Spare Rate       Ibit Spare Rate       Working Status         Ibit Spare Rate       Ibit Spare Rate       Working Status         Ibit Spare Rate       Ibit Spare Rate       Working Status         Ibit Spare Rate       Ibit Spare Rate       Working Status         Ibit Spare Rate       Ibit Spare Rate       Working Status         Ibit Spare Rate       Ibit Spare Rate       Working Status         Ibit Spare Rate       Ibit Spare Rate       Working Status         Ibit Spare Rate       Ibit Spare Rate       Working Status         Ibit Spare Rate       Ibit Spare Rate       Ibit Spare Rate       Working Status         Ibit Spare Rate       Ibit Spare Rate       Ibit Spare Rate       Ibit Spare Rate       Working Status         Ibit Spare Rate       Ibit Spare Rate       Ibit Spare Rate       Ibit                                                                                                    | System         | Parame                    | eters        | Hot Spare Settings          | 5              |                   |                  |                      |                          |                            |                        |                 |              |
| Network       10       7052212-12564-0099-0FC4-3FB1167C924F         Storage       Implementation       The Stackup rotony of the host server, 1, spare server 2, and spare server 3 is in descending on the integration of the host server, 1, spare server 2, and spare server 3 is in descending on the integration of the host server, 1, spare server 1, spare server 2, and spare server 3 is in descending on the integration of the host server, 1, spare server 1, spare server 1, spare                                                                                                    | Maintenance    |                           |              |                             | i              | Enable Hot Spare  | <b>~</b>         |                      |                          |                            |                        |                 |              |
| Storage       Hot Spare Role       Spare Soreni         O       The backup priority of the hots server, spare server 1, spare server 2, and spare server 3 is in discarding order.         Hot Spare Role       Working Status         Hot Spare Role       Working Status         19655F07-EFC6-4FD2-94E0-628BF6DE2B74       Spare Server1       Standby         19655F07-EFC6-4FD2-94E0-628BF6DE2B74       Spare Server2       Standby         19655F07-EFC6-4FD2-94E0-628BF6DE2B74       Spare Server3       Standby         19655F07-EFC6-4FD2-94E0-628BF6DE2B74       Spare Server3       Standby         19655F07-EFC6-4FD2-94E0-628BF6DE2B74       Spare Server3       Standby       Standby         19655F07-EFC6-4FD3-94E0-628BF6DE2B74       Spare Server3       Standby       Standby       Standby         19655F07-EFC6-4FD3-94E0-628BF6DE2B74       Spare Server3       Standby       Standby       Standby       Standby       Standby         19655F07-EFC6-4FD3-94E0-628BF6DE2B74       Spare Server3       Standby       Standby       Standby       Standby       Standby         1965212-1E68-40E96-9FC1-8FB116F705924       Spare Server3       Standby       Update At       Update At       Update At         1970       Not Not Not Not Not Not Not Not Not Not                                                                                                    | Network        |                           |              |                             |                | ID                | 79D62212-1E88-4  | DB9-9FC4-3FB         | 1167C924F                |                            |                        |                 |              |
| Image: Standard Standard S                                                                                                    | Storage        |                           |              |                             |                | Hot Spare Role    | Spare Server2    |                      | ~                        |                            |                        |                 |              |
| Hot Spare Details       D       Hot Spare Role       Working Stams         4E1193F1-6449-4F50-9843-391C7ED6616C       Hot Server       Working Stams         4E1193F1-6449-4F50-9843-391C7ED6616C       Hot Server       Working Stams         19863F0-EFC64-FD2-94E0-6288F60E2874       Spare Server1       Standby         79062212-1E88-4089-9FC43-FB1167C924F       Spare Server2       Standby         79062712-1E88-4089-9FC43-FB1167C924F       Spare Server3       Standby         Backup Information       Backup File       Updated At       Update Stams         IPRP_Backup_245zdRC03_4E1189F1-8449-4       2022-01-24T13-5120+06:00       Updated         Sove       Sove       Sove       Stams       Updated At         1       York       Configuration       Kalomatoria Conjunction       Updated At       Updated At         1       York       Configuration       Atomatoria Conjunction       Updated At       Updated At         1       York       Configuration       Atomatoria Conjunction       Updated At       Updated At         1       York       Configuration       Atomatoria Conjunction       Vorking Stams       Updated At       Updated At         1       York       Configuration       Atomatoria Conjunction       York       Updated At                                                                                                    |                |                           |              |                             |                |                   | The backup print | ority of the host se | rver, spare server 1, sp | pare server 2, and spare s | server 3 is in descend | ling order.     |              |
| 4E1183F1-6449-4F5D-9843-381C7ED6516C       Host Server       Working         19663F0F-EFC6-4FD2-94E0-6288F6DE2874       Spare Server1       Standby         19062212-1E88-4D89-9FC4-5FB1167C924F       Spare Server2       Standby         79062212-1E88-4D89-9FC4-5FB1167C924F       Spare Server3       Standby         8ackup Information       Backup File       Update At       Update At         1970F2212-1E88-4D89-9FC4-3FB1167C924F       Spare Server3       Standby         8ackup File       Update At       Update At       Update Status         1970F2_Backup_2452dRC03_4E1183F1-6449-4       2022-01-24T13:51:20+08.00       Update Status         1970F2_Backup_2452dRC03_4E1183F1-6449-4       2022-01-24T13:51:20+08.00       Update Status         1970F2_Backup_2452dRC03_4E1183F1-6449-4       2022-01-24T13:51:20+08.00       Update Status         1970F2_Backup_2452dRC03_4E1183F1-6449-4       2022-01-24T13:51:20+08.00       Update Status         1970F2_Backup_2452dRC03_4E1183F1-6449-4       2022-01-24T13:51:20+08.00       Update Status         1970F2_Backup_2452dRC03_4E1183F1-6449-4       2022-01-24T13:51:20+08.00       Update Status         1970F                                                                                                    |                |                           |              |                             | I              | Hot Spare Details | ID               |                      |                          | Hot Spare Role             |                        | Working Sta     | us           |
| Image: Problem Problem                                                                                                    |                |                           |              |                             |                |                   | 4E11B3F1-6449-   | 4F5D-9B43-3B         | 1C7ED6516C               | Host Server                |                        | Working         |              |
| 79062212-1E88-4D89-9FC4-3FB1167C924F       Spare Server2       Standby         A5353C5E-3E98-4BFA-9F89-3F3EE8A50E26       Spare Server3       Standby         Backup Information       Backup File       Updated At       Update Status         IPRP_Backup_245zdRcCg3_4E11B3F1-6449-4       2022-01-24T13.51 20+06.00       Updated         Stree       Save       Save       Save         C       Ontot secure       1046-163.175/nome/dev/ceManagement/alarmHost       Comparation       Activation Status         VSSOV       Device Name       Configuration       Advantation Cutopat       Consecure Notes       Device Name         Device Name       Servite       Spectores Device Information       Device Status       Device Status       Device Status       Device Status         1       Account ID       Device Information       Device Status       Device Status       Attem Times       TaxAtama Times       Lat Attem Time       Activation Status       Operation         1       AXPR0       Quice X 22       1/1       ISUP       Other       0       1/1       Activate       X       X         2222       1/2       222       1/2       1/2       1/2       1/2       X       X                                                                                                    |                |                           |              |                             |                |                   | 19B63F0F-EFC6    | -4FD2-94E0-62        | BBF6DE2B74               | Spare Server1              |                        | Standby         |              |
| A53333C5E-3E9B-49FA-9F89-3F3EE8A50E26       Spare Server3       Standby         Backup Information       Backup File       Updated At       Update Status         IPRP_Backup_245xc3RcCg3_4E11B3F1-6449-4       2022-01-24T13.51.20+09.00       Updated         Stree       Stree       Stree       Conformation       Updated At       Updated At         PRP_Backup_245xc3RcCg3_4E11B3F1-6449-4       2022-01-24T13.51.20+09.00       Updated       Updated         Stree       Stree       Stree       Stree       Stree       Stree         Conformation       Montalion Cutipal       Conformation       Conformation       Office - I         Conformation       Automation Cutipal       Stree       Stree       Stree       Stree         Desize Name       Senal No.       Account ID       Desize Information       Consecting Mode       Desize Sons       Altern Times       Fara Altern Time       Lat Altern Time       Activation Stree       Operation         AXPRO       Senal No.       Account ID       Desize Version       Consecting Mode       Desize Sons       Altern Times       Fara Altern Time       Activation Stree       Operation         AXPRO       Senal No.       Account ID       Desize Version       Consecting Mode       Desize Sons       Altern Times       <                                                                                                    |                |                           |              |                             |                |                   | 79D62212-1E88-   | 4DB9-9FC4-3F         | B1167C924F               | Spare Server2              |                        | Standby         |              |
| Backup Information       Backup Information       Backup Information       Backup 245zdRcC03_4E11B3F1-6449-4       2022-01-24T13.512.0+08.00       Update Satus         IPRP_Backup_245zdRcC03_4E11B3F1-6449-4       2022-01-24T13.512.0+08.00       Update Satus         Save       Save       Save       Save         C @ Not secure 10.06163.175/nom/deviceManagement/MamHost       Save       Save       Save         Device Name 1       + Ads       X Desis       Referse       9 monocol for Monocol for Monocol                                                                                                    |                |                           |              |                             |                |                   | A5353C5E-3E9E    | I-48FA-9F89-3F       | 3EE8A50E26               | Spare Server3              |                        | Standby         |              |
| Backup File       Update At       Update Status         IPRP_Backup_245zdRcCg3_4E11B3F1-6449-4.       2022-01-24T13:51:20+09:00       Update         Save       Save       Save       Save         C       O Not secure   10.65.153.175/home/deviceManagement/alarmHost       Save       Save         V/S/V/V       Overe       Configuration       Automation Output       Save         Device Name       Seala No.       Account ID       Device Version       Consecting Mode       Device Soms       Alarm Times       Far Alarm Time       Last Alarm Time       Activation Software       Operations         Device Name       Serial No.       Account ID       Device Version       Consecting Mode       Device Soms       Alarm Times       Far Alarm Time       Last Alarm Time       Activation Status       Operations         AX PRO       Configuration       1234       Configuration       V12.6 Datad2_m       HPC       Online       0       /       /       Activation       K       X       X       X       X       X       X       X       X       X       X       X       X       X       X       X       X       X       X       X       X       X       X       X       X       X       X       X                                                                                                    |                |                           |              |                             | Ba             | ackup Information |                  |                      |                          |                            |                        |                 |              |
| IPRP_Backup_245zdRcCg3_4E11B3F1-6449-4.       2022-01-24T13:51:20+09:00       Updated         Save       Save       Save       Save         C © Not secure 10.65.163.175/hom/deviceManagement/alamHost       Save       Save       Save         VISION       Device Configuration       Automation Output       Save       Save         Device Name       Senal No.       Account ID       Device Venice       Consecting Mode       Device Satus       Atomations Times       Fast Atomations Times       Activation Status       Operations         Device Name       Senal No.       Account ID       Device Venice       Consecting Mode       Device Satus       Atomations       Times       Fast Atomations Times       Last Atlans Times       Activation Status       Operations         AXPRO       Device 1234       Device Venice       Consecting Mode       Device Satus       Atomations       /       /       Activation Status       Operations         2222       /       2222       /       /       /       /       Activation       Venice       Venice       Venice       Venice       Venice       Venice       X       X       X       X       X       X       X       X       X       X       X       X       X       X       X                                                                                                    |                |                           |              |                             |                |                   | Backup File      |                      |                          | Updated At                 |                        | Update Statu    | S            |
| Save<br>Save<br>Save |                |                           |              |                             |                |                   | IPRP_Backup_2    | 45zdRcCg3_4E         | 11B3F1-6449-4            | 2022-01-24T13:51           | :20+08:00              | Updated         |              |
| C O Not secure   10.66.163.175/home/dev/ceManagement/alarmHost VISION Device Contiguration Automation Cutiput C Contiguration Automation Cutiput C Contiguration Automation Cutiput C Contiguration Automation Cutiput C Contiguration Automation Cutiput C Contiguration Automation Cutiput C Contiguration Automation Cutiput C Contiguration Automation Cutiput C Contiguration Automation Cutiput C Contiguration Automation Cutiput C Contiguration Automation Cutiput C Contiguration C Contiguration C C Contiguration C C Contiguration C C Contiguration C C Contiguration C C Contiguration C C Contiguration C C Contiguration C C Contiguration C C Contiguration C C Contiguration C C C C C C C C C C C C C C C C C C C                                                                                                    |                |                           |              |                             |                |                   | Save             |                      |                          |                            |                        |                 |              |
| C       On Not secure       10.65.163.175/home/deviceManagement/alarmHost         VISTON       Device       Contiguration       Automation Culput       Automation Culput         Image: Secure 1       + Ads       X Device       © Refree       © Secure 1       Synchronize Device Information       Device Secure 1       Device Secure 1       Device S                                                                                                    |                |                           |              |                             |                |                   |                  |                      |                          |                            |                        |                 |              |
| VISTIN       Owner       Configuration       Automation Output       R adam       M Hop - 1         VISTIN       Owner       Configuration       Automation Output       R adam       M Hop - 1         VISTIN       Owner       Configuration       Automation Output       Device Name       Device Name       Senal No.       Account ID       Device Information       Device Senal Alarm Times       Fund Alarm Time       Last Alarm Time       Activation Status       Operation         Device Name       Senal No.       Account ID       Device Version       Connecting Mode       Device Satus       Alarm Times       Fund Alarm Time       Last Alarm Time       Activation Status       Operation         Activation       1234       Device Version       Connecting Mode       Device Satus       0       /       /       Activation       Sature       Sature       Sature       Sature       Sature       Connecting Mode       0       /       /       Activation       Sature       Sature       Sature       Sature       Sature       Connecting Mode       0       /       /       Activation       Sature       Sature       Sature       Sature       Sature       /       /       Activate       Sature       Sature       Sature       Sature       Sature                                                                                                    | C D Not secure | 10.66.163.175/home/device | Mananemer    | nt/alarmHost                |                |                   |                  |                      |                          |                            |                        |                 | 4            |
| Marker Name       Serial No.       Account ID       Device Model       Device Venion       Device Sanas       Alarm Times       First Alarm Time       Last Alarm Time       Activation Status       Operation         AX PRO       Image: Serial No.       Account ID       Device Model       Device Venion       Connecting Mode       Device Sanas       Alarm Times       First Alarm Time       Last Alarm Time       Activation Status       Operation         AX PRO       Image: Serial No.       1234       Image: Serial No.       HPC       Online       0       1       Activation Status       Operation         2222       1       2222       1       1       ISUP       Offine       0       1       Activate       Image: Serial No.       Activate       Image: Serial No.       Activate       Image: Serial No.       Activate       Image: Serial No.       Activate       Image: Serial No.       Activate       Image: Serial No.       Activate       Image: Serial No.       Activate       Image: Serial No.       Activate       Image: Serial No.       Image: Serial No.       Activate       Image: Serial No.       Activate       Image: Serial No.       Image: Serial No.       Image: Serial No.       Image: Serial No.       Image: Serial No.       Image: Serial No.       Image: Serial No.       Image: Serial No.       Im                                                                                                    | VISION Devic   | ce Configuration Autor    | nation Outpu | il.                         |                |                   |                  |                      |                          |                            | R                      | admin 🧿         | Help - 🕞     |
| Device Nume:     First Alarm     First Alarm     First Alarm     Device Studie     Operation       AX PRO     Control     1234     Control     Vision     Control     0     /     /     Activate     Control     Control     Control     Control     /     Activate     Control     Control     /     Activate     Control     Control     /     Activate     Control     Control     /     Activate     Control     Control     /     Activate     Control     Control     /     Activate     Control     Control     /     Activate     Control     Control     /     Activate     Control     Control     /     Activate     Control     Control     /     Activate     Control     Control     /     Activate     Control     Control     /     Activate     Control     Control     Activate     Control     Control     Activate     Control     Control     Activate     Control     Control     Activate     Control     Control     Activate     Control     Control     Activate     Control     Control     Activate     Control     Control     Control     Control     Control     Control     Control     Control     Control     Control     Control     Contro                                                                                                    |                |                           |              |                             |                |                   |                  |                      |                          |                            | T                      |                 |              |
| Device Name         Senal No.         Account ID         Device Model         Device Status         Alarm Times         First Alarm Time         Last Alarm Time         Activation Status         Operation           AX PRO         Image: Construction Status         Image: Construction Status         Image                                                                                                    | vice Number: 4 | + Add X Delete C Refres   | h ∥ Syna     | chronize Device Information |                |                   |                  |                      |                          |                            |                        | Device Serial/* | lame/Account |
| AXPRO         AXPRO         1234         Control         Other         O         /         /         Activate         IS         A         X           1         2222         /         2222         /         /         ISUP         Office         0         /         /         Activate         IS         A         X                                                                                                    | Device Name    | Serial No. A              | .ccount ID   | Device Model                | Device Version | Connecting Mode   | Device Status    | Alarm Times          | First Alarm Time         | Last Alarm Time            | Activation State       | is Operatio     | 1            |
| 2222 / 2222 / / ISUP Office 0 / / Activate 🖻 🚊 🔍                                                                                                    |                |                           |              |                             | V126 build 2   | HPC               | Online           | 0                    | 1                        | 1                          | Activate               | P2 6            | 8 X          |
|                                                                                                    | AX PRO         |                           | 234          |                             | 112.0 0000 2   |                   |                  |                      |                          |                            |                        |                 |              |

| → C A Not secure   172.7. | .12.186/home/gate | wayConfiguration/HPC |                    |                                                                         |                                            |                   |
|---------------------------|-------------------|----------------------|--------------------|-------------------------------------------------------------------------|--------------------------------------------|-------------------|
| MKVISION Device           | Configuration A   | utomation Output     |                    |                                                                         |                                            |                   |
| Hik-ProConnect            | Parameters        | Hot Spare Settings   |                    |                                                                         |                                            |                   |
| System Maintenance        |                   |                      | Enable Hot Spare   |                                                                         |                                            |                   |
| Network                   |                   |                      | ID                 | A5353C5E-3E9B-48FA-9F89-3F3EE8A50E26                                    |                                            |                   |
| E Storage                 |                   |                      | Hot Spare Role     | Spare Server3   The backup priority of the host server, spare server 1, | spare server 2, and spare server 3 is in d | descending order. |
|                           |                   |                      | Hot Spare Details  | ID                                                                      | Hot Spare Role                             | Working Status    |
|                           |                   |                      |                    | 4E11B3F1-6449-4F5D-9B43-3B1C7ED6516C                                    | Host Server                                | Working           |
|                           |                   |                      |                    | 19B63F0F-EFC6-4FD2-94E0-62BBF6DE2B74                                    | Spare Server1                              | Standby           |
|                           |                   |                      |                    | 79D62212-1E88-4DB9-9FC4-3FB1167C924F                                    | Spare Server2                              | Standby           |
|                           |                   |                      |                    | A5353C5E-3E9B-48FA-9F89-3F3EE8A50E26                                    | Spare Server3                              | Standby           |
|                           |                   |                      | Backup Information |                                                                         |                                            |                   |

Activate

2022-01-24T13:51:20+08:00

Updated

⊠ ≞ A ×

IPRP\_Backup\_245zdRcCg3\_4E11B3F1-6449-4...

| $\leftrightarrow$ $\rightarrow$ | C 🔺 Not secure   : | 172.7.12.186/home/ | 'deviceManagement/ | /alarmHost               |                |                 |               |             |                  |                 |                   | or ☆ 🖰 :                   |
|---------------------------------|--------------------|--------------------|--------------------|--------------------------|----------------|-----------------|---------------|-------------|------------------|-----------------|-------------------|----------------------------|
| HIKV                            | ISION Device       | Configuration      |                    |                          |                |                 |               |             |                  |                 | Я a               | dmin ⑦ Help ∽ 🕞 Log Out    |
| Devi                            | se Number: 4   +   | Add X Delete       | ⊖ Refresh 📲 Syncl  | hronize Device Informati | on             |                 |               |             |                  |                 | De                | vice Serial/Name/Account Q |
|                                 | Device Name        | Serial No.         | Account ID         | Device Model             | Device Version | Connecting Mode | Device Status | Alarm Times | First Alarm Time | Last Alarm Time | Activation Status | Operation                  |
|                                 | AX PRO             | 1000               | 1234               | 10000                    | V1.2.6 build 2 | HPC             | Online        | 0           | 1                | 1               | Activate          | C i A X                    |
|                                 | 2222               | 1                  | 2222               | 1                        | 1              | ISUP            | Offline       | 0           | 1                | 1               | Activate          | C i A X                    |
|                                 | 3333               | 1                  | 3333               | 1                        | 1              | ISUP            | Offline       | 0           | 1                | 1               | Activate          | REAX                       |
|                                 | 4444               | 1                  | 4444               | 1                        | 1              | ISUP            | Offline       | 0           | 1                | 1               | Activate          | С ё А ×                    |
| Total                           | 4 20 /page ~       |                    |                    |                          |                |                 |               |             |                  |                 |                   | 1 / 1 Go                   |

## Chapter 4 Switch Among Hot and Spare Servers

Normally, the host server is in working status and spare servers (spare server1, spare server2, spare server3) are in standby status, as shown in the following figure. Only the IP Receiver Pro in the working status forwards alarms to the ARC, and the IP Receiver Pros in the other status do not forward alarms to the ARC.

| Hitk-ProConnect       Parameters       Hot Spare Settings         Image: System       Parameters       Hot Spare Settings         Image: Maintenance       Image: Maintenance       Image: Maintenance         Image: Maintenance       Image: Maintenance       Image: Maintenance | → C A Not secure   10.6 | 66.163.162:81/hom | e/gatewayConfiguration/HP | с                   |                                                                                                    |                                             |                |
|----------------------------------------------------------------------------------------------------|-------------------------|-------------------|---------------------------|---------------------|----------------------------------------------------------------------------------------------------|---------------------------------------------|----------------|
| Image: Parameters       Hot Spare Settings         Image: Parameters       Hot Spare Settings         Image: Parameters       Hot Spare Settings         Image: Parameters       Hot Spare Settings         Image: Parameters       Hot Spare Settings         Image: Parameters       Hot Spare Settings         Image: Parameters       Hot Spare Settings         Image: Parameters       Hot Spare Settings         Image: Parameters       Hot Spare Settings         Image: Parameters       Hot Spare Settings         Image: Parameters       Hot Spare Settings         Image: Parameters       Hot Spare Settings         Image: Parameters       Image: Parameters         Image: Parameters       Hot Spare Settings         Image: Parameters       Hot Spare Settings         Image: Parameters       Image: Parameters         Image: Parameters       Hot Spare Settings         Image: Parameters       Image: Parameters         Image: Parameters       Image: Parameters         Image: Parameters       Image: Parameters         Image: Parameters       Image: Parameters         Image: Parameters       Image: Parameters         Image: Parameters       Image: Parameters         Image: Parameters       Image: Para                                                                             | MKVISION Device         | Configuration     |                           |                     |                                                                                                    |                                             |                |
| <ul> <li>Parameters Hot spare Settings</li> <li>Maintenance</li> <li>Enable Hot Spare I</li> <li>ID 4E1185F1-6449-4F5D-9B43-3B1C7ED6516C</li> <li>Storage</li> <li>Hot Spare Role</li> <li>Hot Spare Role</li> <li>Working Status</li> <li>4E1185F1-6449-4F5D-9B43-3B1C7ED6516C</li> </ul>                                                                                                    | Hik-ProConnect          |                   |                           |                     |                                                                                                    |                                             |                |
| ▲ Maintenance       Enable Hot Spare         ● Network       ID         ▲ Storage       Hot Spare Role         Hot Spare Role       ID         ● The backup priority of the host server, spare server 1, spare server 2, and spare server 3 is in descending order.         Hot Spare Cole       ID         Hot Spare Cole       ID         Hot Spare Cole       Working Status         4E1189F1-6449-4F5D-9843-381C7ED6516C       Host Server                                                                                                    | ③ System                | Parameters        | Hot Spare Settings        |                     |                                                                                                    |                                             |                |
| ID       4E1183F1-6449-4F5D-9B43-3B1C7ED6516C         ID       Korage         Hot Spare Role       Hot Server         ID       The backup priority of the host server, spare server 1, spare server 2, and spare server 3 is in descending order.         Hot Spare Details       ID         ID       Hot Spare Role       Working Status         4E1183F1-6449-4F5D-9B43-3B1C7ED6516C       Host Server       Working Status                                                                                                    | 🖒 Maintenance           |                   |                           | Enable Hot Spare    |                                                                                                    |                                             |                |
| Hot Spare Role       Host Server         Image: The backup priority of the host server, spare server 1, spare server 2, and spare server 3 is in descending order.         Hot Spare Details       Image: The backup priority of the host server, spare server 2, and spare server 3 is in descending order.         Hot Spare Details       Image: The backup priority of the host server, spare server 2, and spare server 3 is in descending order.         Hot Spare Details       Image: The backup priority of the host server, spare server 3 is in descending order.         Hot Spare Details       Image: The backup priority of the host server, spare server 4, spare Role       Working Status         4E11B3F1-6449-4F5D-9B43-3B1C7ED6516C       Host Server       Working                                                                                                    | D Network               |                   |                           | ID                  | 4E11B3F1-6449-4F5D-9B43-3B1C7ED6516C                                                                                                    |                                             |                |
| The backup priority of the host server, spare server 1, spare server 2 and spare server 3 is in descending order.  Hot Spare Details  ID Hot Spare Cole Working Status  4E11B3F1-6449-4F5D-9B43-3B1C7ED6516C Host Server Working                                                                                                    | ∃ Storage               |                   |                           | Hot Spare Role      | Host Server V                                                                                                    |                                             |                |
| Hot Spare Details ID Hot Spare Role Working Status<br>4E11B3F1-6449-4F5D-9B43-3B1C7ED6516C Host Server Working                                                                                                    |                         |                   |                           |                     | The backup priority of the host server, spare server 1, spare server 1, s | pare server 2, and spare server 3 is in des | cending order. |
| 4E11B3F1-6449-4F5D-9B43-3B1C7ED6516C Host Server Working                                                                                                    |                         |                   |                           | Hot Spare Details   | τρ                                                                                                    | Hot Spare Role                              | Working Status |
|                                                                                                    |                         |                   |                           |                     | 4E11B3E1.6/49.4E5D.9B43.3B1C7ED6516C                                                                                                    | Host Server                                 | Working        |
| 1002005 EDD 4ED 4ED 4ED 2005 David                                                                                                    |                         |                   |                           |                     |                                                                                                    | Page Pagerd                                 | Standby        |
| 13003FUF-EF-C0-4FU2-34EU-020BF0UE22014 Spare Server 1 Stanuuy                                                                                                    |                         |                   |                           |                     | 13063F0F-EFC6-4FD2-34E0-6200F6DE2074                                                                                                    | Spare Server I                              | Stanuby        |
| 79D62212-1E88-4DB9-9FC4-3FB1167C924F Spare Server2 Standby                                                                                                    |                         |                   |                           |                     | 79D62212-1E88-4DB9-9FC4-3FB1167C924F                                                                                                    | Spare Server2                               | Standby        |
| A5353C5E-3E9B-48FA-9F89-3F3EE8A50E26 Spare Server3 Standby                                                                                                    |                         |                   |                           |                     | A5353C5E-3E9B-48FA-9F89-3F3EE8A50E26                                                                                                    | Spare Server3                               | Standby        |
|                                                                                                    |                         |                   |                           | Dealers Information |                                                                                                    |                                             |                |
| Backup Information Backup File Updated At Update Status                                                                                                    |                         |                   |                           | Backup Information  | Backup File                                                                                                    | Updated At                                  | Update Status  |
| IPRP_Backup_245zdRcCg3_4E11B3F1-6449-4 2022-01-24T13:51:20+08:00 Updated                                                                                                    |                         |                   |                           |                     | IPRP_Backup_245zdRcCg3_4E11B3F1-6449-4                                                                                                    | 2022-01-24T13:51:20+08:00                   | Updated        |
| Save                                                                                                    |                         |                   |                           |                     | Save                                                                                                    |                                             |                |

• Once an exception occurs to the host server, the host server will no longer get alarms from Hik-ProConnect. The spare server1 will start to get alarms (including cached alarms during switching) from Hik-ProConnect and forward alarms to the ARC within 5 minutes. After 5 minutes, on the Hot Spare Settings page of spare server1, you will see that the host server is offline, spare server1 is in working status, and spare server2 and spare server3 are in standby status, as shown in the following figure.

| $\leftrightarrow$ $\rightarrow$ C $\blacktriangle$ Not secure   10. | 66.163.164/home/ga | atewayConfiguration/HPC |                    |                                                                                                    |                                             |                |
|---------------------------------------------------------------------|--------------------|-------------------------|--------------------|----------------------------------------------------------------------------------------------------|---------------------------------------------|----------------|
| HIKVISION Device                                                    | Configuration      |                         |                    |                                                                                                    |                                             |                |
| 🖪 Hik-ProConnect                                                    |                    |                         |                    |                                                                                                    |                                             |                |
| <ul> <li>System</li> </ul>                                          | Parameters         | Hot Spare Settings      |                    |                                                                                                    |                                             |                |
| 🛆 Maintenance                                                       |                    |                         | Enable Hot Spare   | $\checkmark$                                                                                                    |                                             |                |
| Network                                                             |                    |                         | ID                 | 19B63F0F-EFC6-4FD2-94E0-62BBF6DE2B74                                                                                                    |                                             |                |
| E Storage                                                           |                    |                         | Hot Spare Role     | Spare Server1   The backup priority of the host server, spare server 1, spare server 1, spare | pare server 2, and spare server 3 is in des | cending order. |
|                                                                     |                    |                         | Hot Spare Details  | ID                                                                                                    | Hot Spare Role                              | Working Status |
|                                                                     |                    |                         |                    | 4E11B3F1-6449-4F5D-9B43-3B1C7ED6516C                                                                                                    | Host Server                                 | Offline        |
|                                                                     |                    |                         |                    | 19B63F0F-EFC6-4FD2-94E0-62BBF6DE2B74                                                                                                    | Spare Server1                               | Working        |
|                                                                     |                    |                         |                    | 79D62212-1E88-4DB9-9FC4-3FB1167C924F                                                                                                    | Spare Server2                               | Standby        |
|                                                                     |                    |                         |                    | A5353C5E-3E9B-48FA-9F89-3F3EE8A50E26                                                                                                    | Spare Server3                               | Standby        |
|                                                                     |                    |                         | Backup Information | Backup File                                                                                                    | Updated At                                  | Update Status  |
|                                                                     |                    |                         |                    | IPRP_Backup_245zdRcCg3_4E11B3F1-6449-4                                                                                                    | 2022-01-24T13:51:20+08:00                   | Updated        |
|                                                                     |                    |                         |                    | Save                                                                                                    |                                             |                |

 If an exception occurs to spare server1, spare server2 is automatically switched to working status. 5 minutes later, the Hot Spare Settings page of spare server 2 will show that the host server and spare server1 are offline, spare server2 is working, and spare server3 is in standby status, as shown in the following figure.

| $\leftarrow$ $\rightarrow$ C (i) Not secure   10 | 0.66.163.175/home/ | /gatewayConfiguration/HPC |                    |                                                         |                                                 |                |
|--------------------------------------------------|--------------------|---------------------------|--------------------|---------------------------------------------------------|-------------------------------------------------|----------------|
| HIKVISION Device                                 | Configuration      |                           |                    |                                                         |                                                 |                |
| 📕 Hik-ProConnect                                 | Deremetern         | List Coore Cattings       |                    |                                                         |                                                 |                |
| <li>System</li>                                  | Parameters         | Hot Spare Settings        |                    |                                                         |                                                 |                |
| 💩 Maintenance                                    |                    |                           | Enable Hot Spare   |                                                         |                                                 |                |
| Network                                          |                    |                           | ID                 | 79D62212-1E88-4DB9-9FC4-3FB1167C924F                    |                                                 |                |
| 🖹 Storage                                        |                    |                           | Hot Spare Role     | Spare Server2                                           |                                                 |                |
|                                                  |                    |                           |                    | () The backup priority of the host server, spare server | 1, spare server 2, and spare server 3 is in des | cending order. |
|                                                  |                    |                           | Hot Spare Details  | ID                                                      | Hot Spare Role                                  | Working Status |
|                                                  |                    |                           |                    | 4E11B3F1-6449-4F5D-9B43-3B1C7ED6516C                    | Host Server                                     | Offline        |
|                                                  |                    |                           |                    | 19B63F0F-EFC6-4FD2-94E0-62BBF6DE2B74                    | Spare Server1                                   | Offline        |
|                                                  |                    |                           |                    | 79D62212-1E88-4DB9-9FC4-3FB1167C924F                    | Spare Server2                                   | Working        |
|                                                  |                    |                           |                    | A5353C5E-3E9B-48FA-9F89-3F3EE8A50E26                    | Spare Server3                                   | Standby        |
|                                                  |                    |                           | Paskup Information |                                                         |                                                 |                |
|                                                  |                    |                           | Backup Information | Backup File                                             | Updated At                                      | Update Status  |
|                                                  |                    |                           |                    |                                                         | No Data                                         |                |
|                                                  |                    |                           |                    | Save                                                    |                                                 |                |

 If an exception also occurs to spare server2, spare server3 is automatically switched to working status. 5 minutes later, the Hot Spare Settings page of spare server3 will show that the host server, spare server1, and spare server2 are offline, spare server3 is in working status, as shown in the following figure.

| $\leftrightarrow$ $\rightarrow$ C A Not secure   172 | 2.7.12.186/home/g | atewayConfiguration/HPC |                    |                                                         |                                              |                |
|------------------------------------------------------|-------------------|-------------------------|--------------------|---------------------------------------------------------|----------------------------------------------|----------------|
| HIKVISION Device                                     | Configuration     |                         |                    |                                                         |                                              |                |
| Hik-ProConnect                                       |                   |                         |                    |                                                         |                                              |                |
| System                                               | Parameters        | Hot Spare Settings      |                    |                                                         |                                              |                |
| A Maintenance                                        |                   |                         | Enable Hot Spare   | $\checkmark$                                            |                                              |                |
| Network                                              |                   |                         | ID                 | A5353C5E-3E9B-48FA-9F89-3F3EE8A50E26                    |                                              |                |
| 🖺 Storage                                            |                   |                         | Hot Spare Role     | Spare Server3 ~                                         |                                              |                |
|                                                      |                   |                         |                    | The backup priority of the host server, spare server 1, | spare server 2, and spare server 3 is in des | cending order. |
|                                                      |                   |                         | Hot Spare Details  | ID                                                      | Hot Spare Role                               | Working Status |
|                                                      |                   |                         |                    | 4E11B3F1-6449-4F5D-9B43-3B1C7ED6516C                    | Host Server                                  | Offline        |
|                                                      |                   |                         |                    | 19B63F0F-EFC6-4FD2-94E0-62BBF6DE2B74                    | Spare Server1                                | Offline        |
|                                                      |                   |                         |                    | 79D62212-1E88-4DB9-9FC4-3FB1167C924F                    | Spare Server2                                | Offline        |
|                                                      |                   |                         |                    | A5353C5E-3E9B-48FA-9F89-3F3EE8A50E26                    | Spare Server3                                | Working        |
|                                                      |                   |                         | Postup Information |                                                         |                                              |                |
|                                                      |                   |                         | васкир іпіогтаціон | Backup File                                             | Updated At                                   | Update Status  |
|                                                      |                   |                         |                    | IPRP_Backup_245zdRcCg3_4E11B3F1-6449-4                  | 2022-01-24T13:51:20+08:00                    | Updated        |
|                                                      |                   |                         |                    | Save                                                    |                                              |                |

 If the host server is back to normal, the working status of the host server will be automatically switched to Working. The Hot Spare Settings page will show that the host server is working, spare server1 and spare server2 are offline, and spare server3 is in standby status, as shown in the figure below.

| $\leftrightarrow$ $\rightarrow$ C (i) Not secure   10.0 | 66.163.162:81/home | e/gatewayConfiguration/H | IPC                |                                                         |                                             |                 |
|---------------------------------------------------------|--------------------|--------------------------|--------------------|---------------------------------------------------------|---------------------------------------------|-----------------|
| HIKVISION Device                                        | Configuration      | Automation Output        |                    |                                                         |                                             |                 |
| 📕 Hik-ProConnect                                        | Parameters         | Hot Spare Settings       |                    |                                                         |                                             |                 |
| System                                                  | Farameters         |                          |                    |                                                         |                                             |                 |
| 🛆 Maintenance                                           |                    |                          | Enable Hot Spare   |                                                         |                                             |                 |
| Network                                                 |                    |                          | ID                 | 4E11B3F1-6449-4F5D-9B43-3B1C7ED6516C                    |                                             |                 |
| 🖺 Storage                                               |                    |                          | Hot Spare Role     | Host Server 🗸                                           |                                             |                 |
|                                                         |                    |                          |                    | The backup priority of the host server, spare server 1, | spare server 2, and spare server 3 is in de | scending order. |
|                                                         |                    |                          | Hot Spare Details  | ID                                                      | Hot Spare Role                              | Working Status  |
|                                                         |                    |                          |                    | 4E11B3F1-6449-4F5D-9B43-3B1C7ED6516C                    | Host Server                                 | Working         |
|                                                         |                    |                          |                    | 19B63F0F-EFC6-4FD2-94E0-62BBF6DE2B74                    | Spare Server1                               | Offline         |
|                                                         |                    |                          |                    | 79D62212-1E88-4DB9-9FC4-3FB1167C924F                    | Spare Server2                               | Offline         |
|                                                         |                    |                          |                    | A5353C5E-3E9B-48FA-9F89-3F3EE8A50E26                    | Spare Server3                               | Standby         |
|                                                         |                    |                          | Backup Information | Destroy Tile                                            | The desired Au                              | The data Status |
|                                                         |                    |                          |                    | Dackup rile                                             | Opdated At                                  | Opdate Status   |
|                                                         |                    |                          |                    |                                                         | No Data                                     |                 |
|                                                         |                    |                          |                    | Save                                                    |                                             |                 |

• If spare server1 and spare server2 are also back to normal, they will be automatically switched to standby status. The Hot Spare Settings page will show that the host server is working, spare server1, spare server2, spare server3 are in standby status, as shown in the following figure.

| $\leftrightarrow$ $\rightarrow$ C A Not secure   10. | .66.163.162:81/home | e/gatewayConfiguration/HPC |                    |                                                                                                    |                                             |                |
|------------------------------------------------------|---------------------|----------------------------|--------------------|----------------------------------------------------------------------------------------------------|---------------------------------------------|----------------|
| MIKVISION Device                                     | Configuration       |                            |                    |                                                                                                    |                                             |                |
| R Hik-ProConnect                                     |                     |                            |                    |                                                                                                    |                                             |                |
| <li>System</li>                                      | Parameters          | Hot Spare Settings         |                    |                                                                                                    |                                             |                |
| A Maintenance                                        |                     |                            | Enable Hot Spare   | $\checkmark$                                                                                                    |                                             |                |
| Network                                              |                     |                            | ID                 | 4E11B3F1-6449-4F5D-9B43-3B1C7ED6516C                                                                                                    |                                             |                |
| Storage                                              |                     |                            | Hot Spare Role     | Host Server 🗸                                                                                                    |                                             |                |
|                                                      |                     |                            |                    | The backup priority of the host server, spare server 1, spare server 1, s | pare server 2, and spare server 3 is in des | cending order. |
|                                                      |                     |                            | Hot Spare Details  | D                                                                                                    | Hot Spare Role                              | Working Status |
|                                                      |                     |                            |                    | 4E11B3F1-6449-4F5D-9B43-3B1C7ED6516C                                                                                                    | Host Server                                 | Working        |
|                                                      |                     |                            |                    | 19B63F0F-EFC6-4FD2-94E0-62BBF6DE2B74                                                                                                    | Spare Server1                               | Standby        |
|                                                      |                     |                            |                    | 79D62212-1E88-4DB9-9FC4-3FB1167C924F                                                                                                    | Spare Server2                               | Standby        |
|                                                      |                     |                            |                    | A5353C5E-3E9B-48FA-9F89-3F3EE8A50E26                                                                                                    | Spare Server3                               | Standby        |
|                                                      |                     |                            | Backup Information |                                                                                                    |                                             |                |
|                                                      |                     |                            | Dackup mormation   | Backup File                                                                                                    | Updated At                                  | Update Status  |
|                                                      |                     |                            |                    | IPRP_Backup_245zdRcCg3_4E11B3F1-6449-4                                                                                                    | 2022-01-24T13:51:20+08:00                   | Updated        |
|                                                      |                     |                            |                    | Save                                                                                                    |                                             |                |

# Chapter 5 Dual-Connection in the Hot Spare Scenario

Only the devices added to the host server can be connected in dual-connection mode.

| HIKVISI  | ON Device        | Configuration                                          | Automation Output |                          |                |                 |               |             |                    |                    | A              | admin 🎯 Help -         | 🕞 Log Out |
|----------|------------------|--------------------------------------------------------|-------------------|--------------------------|----------------|-----------------|---------------|-------------|--------------------|--------------------|----------------|------------------------|-----------|
| Device N | umber: 1   + Add | $	imes$ Delete $\ \ \ \ \ \ \ \ \ \ \ \ \ \ \ \ \ \ \$ | Refresh 📲 Synchr  | ronize Device Informatio | m              |                 |               |             |                    |                    |                | Device Serial/Name/Acc | ount Q    |
|          | Device Name      | Serial No.                                             | Account ID        | Device Model             | Device Version | Connecting Mode | Device Status | Alarm Times | First Alarm Time   | Last Alarm Time    | Activation St. | . Operation            |           |
|          | AX PRO           |                                                        | 0788              | DS-PWA96-M               | V1.2.4 build 2 | Dual-Connection | Online(ISUP)  | 93          | 2022-01-04T13:48:4 | 2022-01-04T13:48:5 | Activate       | C ā A                  | ×         |
| Total 1  | 20 /page 🗸       |                                                        |                   |                          |                | -               |               |             |                    |                    |                | 1 /1                   | Go        |

The devices on spare servers can only be connected by HPC.

| HIKVISION        |      |                |                   |                         |                |                 |               |             |                  |                 |               | dmin ⑦ Help ∝ 🕞 Log Out    |
|------------------|------|----------------|-------------------|-------------------------|----------------|-----------------|---------------|-------------|------------------|-----------------|---------------|----------------------------|
| Device Number: 1 | + Ad | d 🗙 Delete 😅 R | tefresh 📗 Synchro | nize Device Information | n              |                 |               |             |                  |                 | De            | vice Serial/Name/Account Q |
| Device Na        | me   | Serial No.     | Account ID        | Device Model            | Device Version | Connecting Mode | Device Status | Alarm Times | First Alarm Time | Last Alarm Time | Activation St | Operation                  |
| AX PRO           |      | 1000           | 0788              | DS-PWA96-M              | V1.2.4 build 2 | Dual-Connection | Online(HPC)   | 0           | 7                | 1               | Activate      | C <u>B</u> A X             |
| Total 1 20 /page | ~    |                |                   |                         |                |                 |               |             |                  |                 |               | 1 /1 Go                    |

# Chapter 6 Disable Hot Spare Settings

To disable hot spare settings, go to the Hot Spare Settings page, uncheck **Enable Hot Spare**, and then click **Save**.

| ← → C ▲ Not secure   10. | 66.163.164/home/ga | atewayConfiguration/HPC |                    |                                                        |                                             |                 |
|--------------------------|--------------------|-------------------------|--------------------|--------------------------------------------------------|---------------------------------------------|-----------------|
| HIKVISION Device         | Configuration      | Automation Output       |                    |                                                        |                                             |                 |
| Kik-ProConnect           |                    |                         |                    |                                                        |                                             |                 |
| System                   | Parameters         | Hot Spare Settings      |                    |                                                        |                                             |                 |
| 🖒 Maintenance            |                    |                         | Enable Hot Spare   |                                                        |                                             |                 |
| Network                  |                    |                         | ID                 | 19B63F0F-EFC6-4FD2-94E0-62BBF6DE2B74                   |                                             |                 |
| 🖺 Storage                |                    |                         | Hot Spare Role     |                                                        |                                             |                 |
|                          |                    |                         |                    | The backup priority of the host server, spare server 1 | spare server 2, and spare server 3 is in de | scending order. |
|                          |                    |                         | Hot Spare Details  | ID                                                     | Hot Spare Role                              | Working Status  |
|                          |                    |                         |                    | 4E11B3F1-6449-4F5D-9B43-3B1C7ED6516C                   | Host Server                                 | Working         |
|                          |                    |                         |                    | 19B63F0F-EFC6-4FD2-94E0-62BBF6DE2B74                   | Spare Server1                               | Standby         |
|                          |                    |                         |                    | 79D62212-1E88-4DB9-9FC4-3FB1167C924F                   | Spare Server2                               | Standby         |
|                          |                    |                         |                    | A5353C5E-3E9B-48FA-9F89-3F3EE8A50E26                   | Spare Server3                               | Standby         |
|                          |                    |                         | Backup Information |                                                        | 1                                           | 1               |
|                          |                    |                         |                    | Backup File                                            | Updated At                                  | Update Status   |
|                          |                    |                         | -                  | IPRP_Backup_2452dRcCg3_4E11B3F1-6449-4                 | . 2022-01-24114:09:53+08:00                 | Updated         |
|                          |                    |                         |                    | Save                                                   |                                             |                 |
|                          |                    |                         | [                  | IPRP_Backup_245zdRcCg3_4E11B3F1-6449-4.                | . 2022-01-24T14:09:53+08:00                 | Updated         |

• If you disable hot spare service on an IP Receiver Pro whose role is a spare server (spare server1, spare server2, or spare server3), only the hot spare role mentioned above will be disabled and all backup information on IP Receiver Pro will be cleared, as shown in the figure below.

| ← → C ▲ Not secure   10          | .66.163.164/home/g    | atewayConfiguration          | n/HPC                          |                                                      |                                     |                              |
|----------------------------------|-----------------------|------------------------------|--------------------------------|------------------------------------------------------|-------------------------------------|------------------------------|
| HIKVISION Device                 | Configuration         | Automation Output            |                                |                                                      |                                     |                              |
| Hik-ProConnect                   |                       |                              |                                |                                                      |                                     |                              |
| System                           | Parameters            | Hot Spare Settin             | gs                             |                                                      |                                     |                              |
| 🛆 Maintenance                    |                       |                              | Enable Hot Spare               |                                                      |                                     |                              |
| Network                          |                       |                              | ID                             | 19B63F0F-EFC6-4FD2-94E0-62BBF6DE2B74                 |                                     |                              |
| 🖹 Storage                        |                       |                              | Hot Spare Role                 |                                                      |                                     |                              |
|                                  |                       |                              |                                | The backup priority of the host server, spare server | r 1, spare server 2, and spare serv | er 3 is in descending order. |
|                                  |                       |                              | Hot Spare Details              | ID                                                   | Hot Spare Role                      | Working Status               |
|                                  |                       |                              |                                | 4E11B3F1-6449-4F5D-9B43-3B1C7ED6516C                 | Host Server                         |                              |
|                                  |                       |                              |                                | 79D62212-1E88-4DB9-9FC4-3FB1167C924F                 | Spare Server2                       |                              |
|                                  |                       |                              |                                | A5353C5E-3E9B-48FA-9F89-3F3EE8A50E26                 | Spare Server3                       |                              |
|                                  |                       |                              | Packup Information             |                                                      |                                     |                              |
|                                  |                       |                              | Dackup mormation               | Backup File                                          | Updated At                          | Update Status                |
|                                  |                       |                              |                                |                                                      | No Data                             |                              |
|                                  |                       |                              |                                | Save                                                 |                                     |                              |
| ← → C ▲ Not secure   10.66.163.1 | 64/home/deviceManage  | ment/alarmHost               |                                |                                                      |                                     | ☆ <b>Θ</b>                   |
| HIKVISION Device Config          | guration Automation O | utput                        |                                |                                                      |                                     | Âadmin ⑦ Help ∞ 🕞 Log Out    |
| Device Number: 0   + Add ×       | Delete 📿 Refresh 📲    | Synchronize Device Informati | on                             |                                                      |                                     | Device Serial/Name/Account Q |
| Device Name Seria                | al No. Account ID     | Device Model                 | Device Version Connecting Mode | Device Status Alarm Times First Alarm Tim            | ne Last Alarm Time                  | Activation Status Operation  |
|                                  |                       |                              |                                | No Data                                              |                                     |                              |
| Total 0 20 /page ~               |                       |                              |                                |                                                      |                                     | 1 /1 G0                      |

• If you disable hot spare settings on an IP Receiver Pro whose role is the host server, information on all spare servers will be cleared while the backup information on the host server is not cleared, as shown in the following figure.

| $\leftrightarrow$ $\rightarrow$ C ( ) Not secure   10. | .66.163.162:81/home | /gatewayConfiguration/HPC |                    |                                                        |                                         |                         |
|--------------------------------------------------------|---------------------|---------------------------|--------------------|--------------------------------------------------------|-----------------------------------------|-------------------------|
| HIKVISION Device                                       | Configuration /     | Automation Output         |                    |                                                        |                                         |                         |
| Hik-ProConnect                                         | Parameters          | Hot Spare Settings        |                    |                                                        |                                         |                         |
| <li>System</li>                                        | - anamotoro         | Her optilo oottiingo      |                    |                                                        |                                         |                         |
| A Maintenance                                          |                     |                           | Enable Hot Spare   |                                                        |                                         |                         |
| Network                                                |                     |                           | ID                 | 4E11B3F1-6449-4F5D-9B43-3B1C7ED6516C                   |                                         |                         |
| 🖺 Storage                                              |                     |                           | Hot Spare Role     |                                                        |                                         |                         |
|                                                        |                     |                           |                    | The backup priority of the host server, spare server 1 | 1, spare server 2, and spare server 3 i | is in descending order. |
|                                                        |                     |                           | Hot Spare Details  | ID                                                     | Hot Spare Role                          | Working Status          |
|                                                        |                     |                           |                    |                                                        | No Data                                 |                         |
|                                                        |                     |                           |                    |                                                        |                                         |                         |
|                                                        |                     |                           | Backup Information | Backup File                                            | Updated At                              | Update Status           |
|                                                        |                     |                           |                    |                                                        | No Data                                 |                         |
|                                                        |                     |                           |                    | Save                                                   |                                         |                         |
|                                                        |                     |                           |                    |                                                        |                                         |                         |

| → C      | ③ Not secure   10.66 | 5.163.162:81/home          | e/deviceManageme | nt/alarmHost            |                |                 |               |             |                  |                 |                   | ☆ €                     |
|----------|----------------------|----------------------------|------------------|-------------------------|----------------|-----------------|---------------|-------------|------------------|-----------------|-------------------|-------------------------|
| KVISI    | ION Device           |                            |                  |                         |                |                 |               |             |                  |                 | 오 ad              | min ⊘ Help 🗸 🕞 Log      |
| Device N | lumber: 4   + Add    | $	imes$ Delete $\ arsigma$ | Refresh ∦ Synch  | onize Device Informatio | on             |                 |               |             |                  |                 | Dev               | ice Serial/Name/Account |
|          | Device Name          | Serial No.                 | Account ID       | Device Model            | Device Version | Connecting Mode | Device Status | Alarm Times | First Alarm Time | Last Alarm Time | Activation Status | Operation               |
|          | AX PRO               | 0000                       | 1234             | 200000                  | V1.2.6 build 2 | Dual-Connection | Online(HPC)   | 0           | 1                | 1               | Activate          | С <u>й</u> АХ           |
|          | 2222                 | 1                          | 2222             | 1                       | 1              | ISUP            | Offline       | 0           | 1                | 1               | Activate          | С <u>й</u> А Х          |
|          | 3333                 | 1                          | 3333             | 1                       | 1              | ISUP            | Offline       | 0           | 7                | 1               | Activate          |                         |
|          | 4444                 | 1                          | 4444             | 1                       | 1              | ISUP            | Offline       | 0           | 1                | 1               | Activate          | C Č A X                 |
| otal 4   | 20 /page V           |                            |                  |                         |                |                 |               |             |                  |                 |                   | 1 / 1 Go                |

### **i**Note

Editing the Hik-ProConnect parameters (Hik-ProConnect address, ARC ID, ARC Key) and uninstalling IP Receiver Pros will automatically disable their hot spare services.

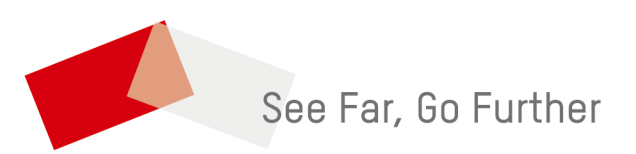